Para lançar notas para os alunos, partimos do conceito de avaliações, onde a soma destas torna-se a nota final ("média"), para tanto precisamos criar ao menos uma avaliação antes de poder atrelar notas a ela.

 Após acessar o sistema e entrar na área do professor, clique em <u>avaliações parciais</u> e <u>escolha a</u> <u>turma</u>.

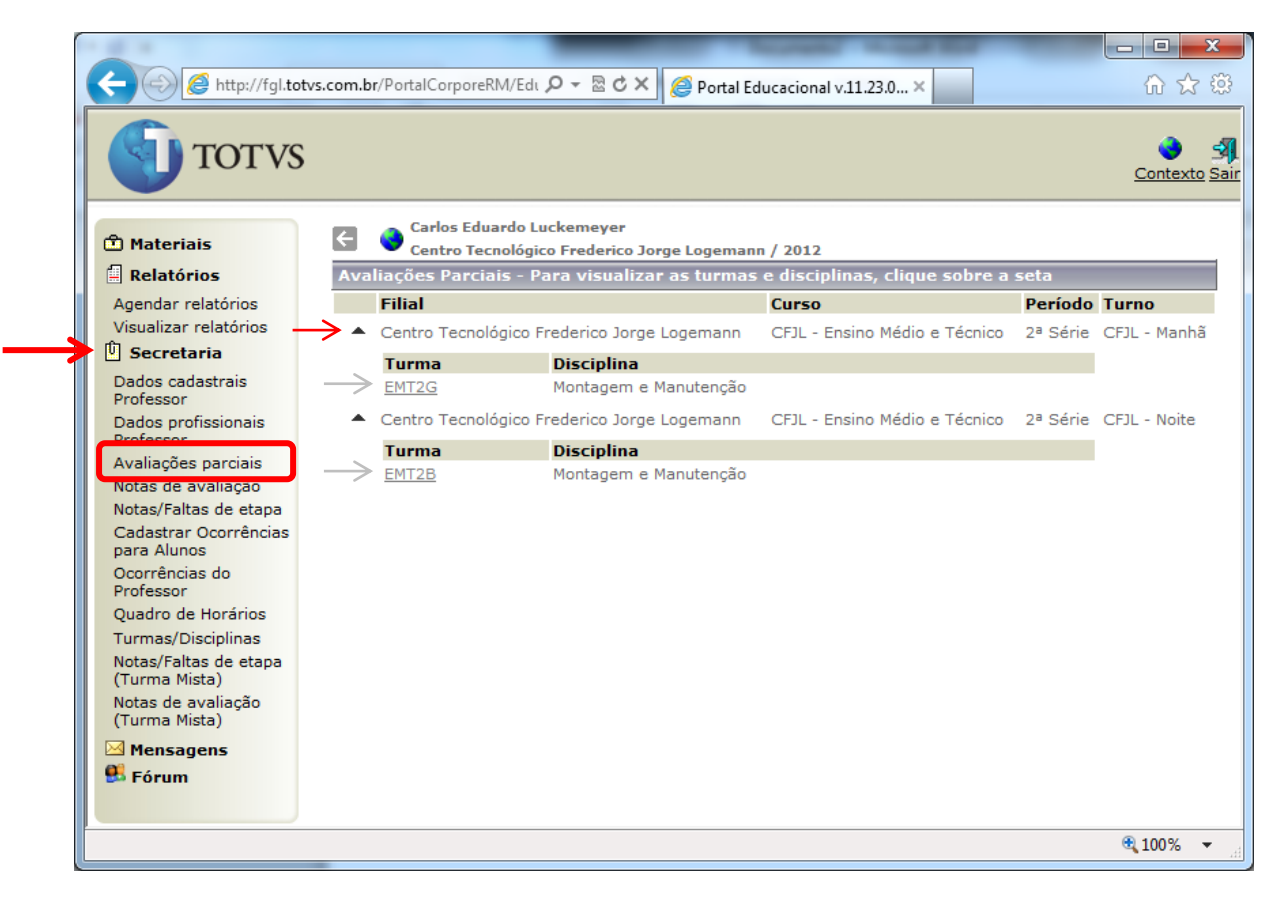

2. Ao acessar o item "Avaliações parciais", clique sobre o item "Nova avaliação", destacado abaixo.

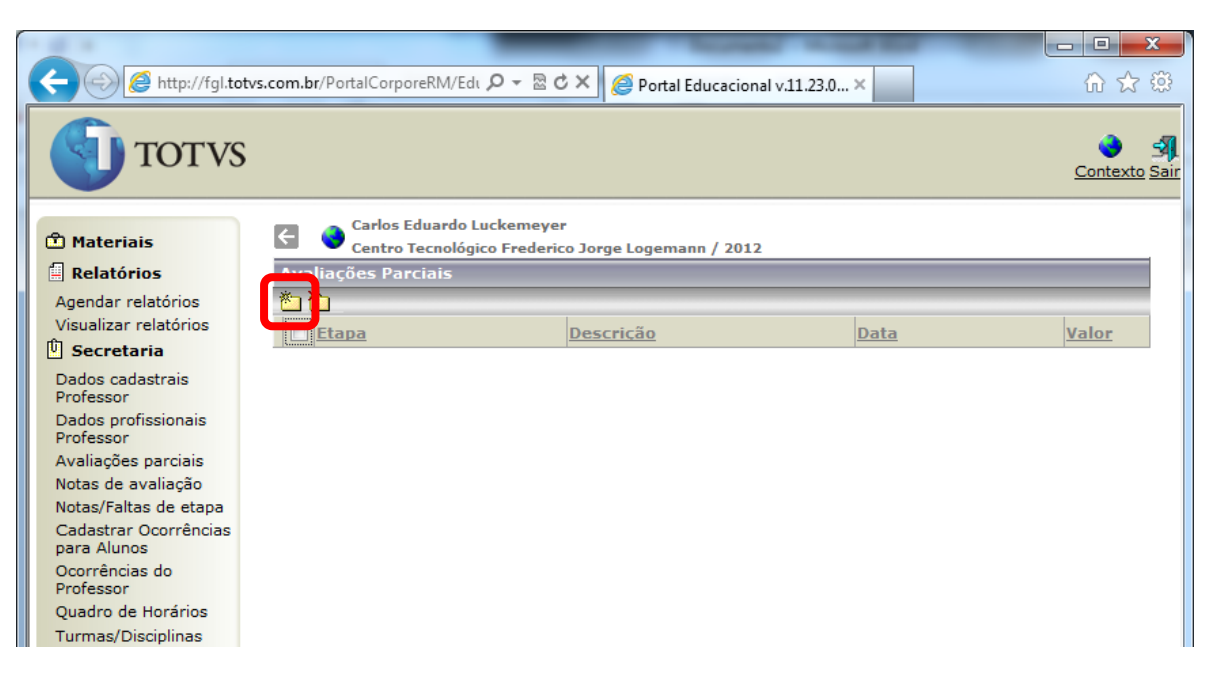

 Para criar a avaliação crie uma descrição curta para o nome, informe o bimestre a que se refere e informe a data da avaliação, que deve ser menor ou igual a data em que as notas serão lançadas. É opcional o campo Observação, clique em "SALVAR" ao concluir.

|                                        | The second second second second second second second second second second second second second second second se |                      |
|----------------------------------------|----------------------------------------------------------------------------------------------------|----------------------|
| (-) @ http://fgl.tot                   | vs.com.br/PortalCorporeRM/Edi 🔎 👻 🗟 🗙 🌈 Portal Educacional v.11                                                 | L.23.0× 俞☆戀          |
|                                        |                                                                                                    |                      |
| TOTVS                                  |                                                                                                    | يك 📀                 |
|                                        |                                                                                                    | <u>Contexto</u> Sair |
|                                        | 👝 🔍 👝 Carlos Eduardo Luckemeyer                                                                                 |                      |
| 🛍 Materiais                            | Centro Tecnológico Frederico Jorge Logemann / 2012                                                              |                      |
| Relatórios                             | Avaliações Parciais                                                                                             |                      |
| Agendar relatórios                     | Avaliação                                                                                                    |                      |
| Visualizar relatórios                  | Availação                                                                                                    |                      |
| 🗓 Secretaria                           | Descrição: K                                                                                                    |                      |
| Dados cadastrais<br>Professor          | Prova X 1º Bimestre                                                                                             | •                    |
| Dados profissionais<br>Professor       | Valor: Data: Observação                                                                                         |                      |
| Avaliações parciais                    | 4 30/04/2012 Avaliação sobre d                                                                                  | ispositivos de       |
| Notas de avaliação                     | 7 7 memória                                                                                                    | -                    |
| Notas/Faltas de etapa                  |                                                                                                    |                      |
| para Alunos                            |                                                                                                    | *                    |
| Ocorrências do<br>Professor            | Lancelar 🗶                                                                                                    |                      |
| Quadro de Horários                     |                                                                                                    |                      |
| Turmas/Disciplinas                     |                                                                                                    |                      |
| Notas/Faltas de etapa<br>(Turma Mista) |                                                                                                    |                      |
| Notas de avaliação<br>(Turma Mista)    |                                                                                                    |                      |
| Mensagens                              |                                                                                                    |                      |
| 👫 Fórum                                |                                                                                                    |                      |

 Depois de salvo, no menu escolha <u>Notas de avaliação</u> e <u>escolha a turma</u>, logo abaixo do item anterior.

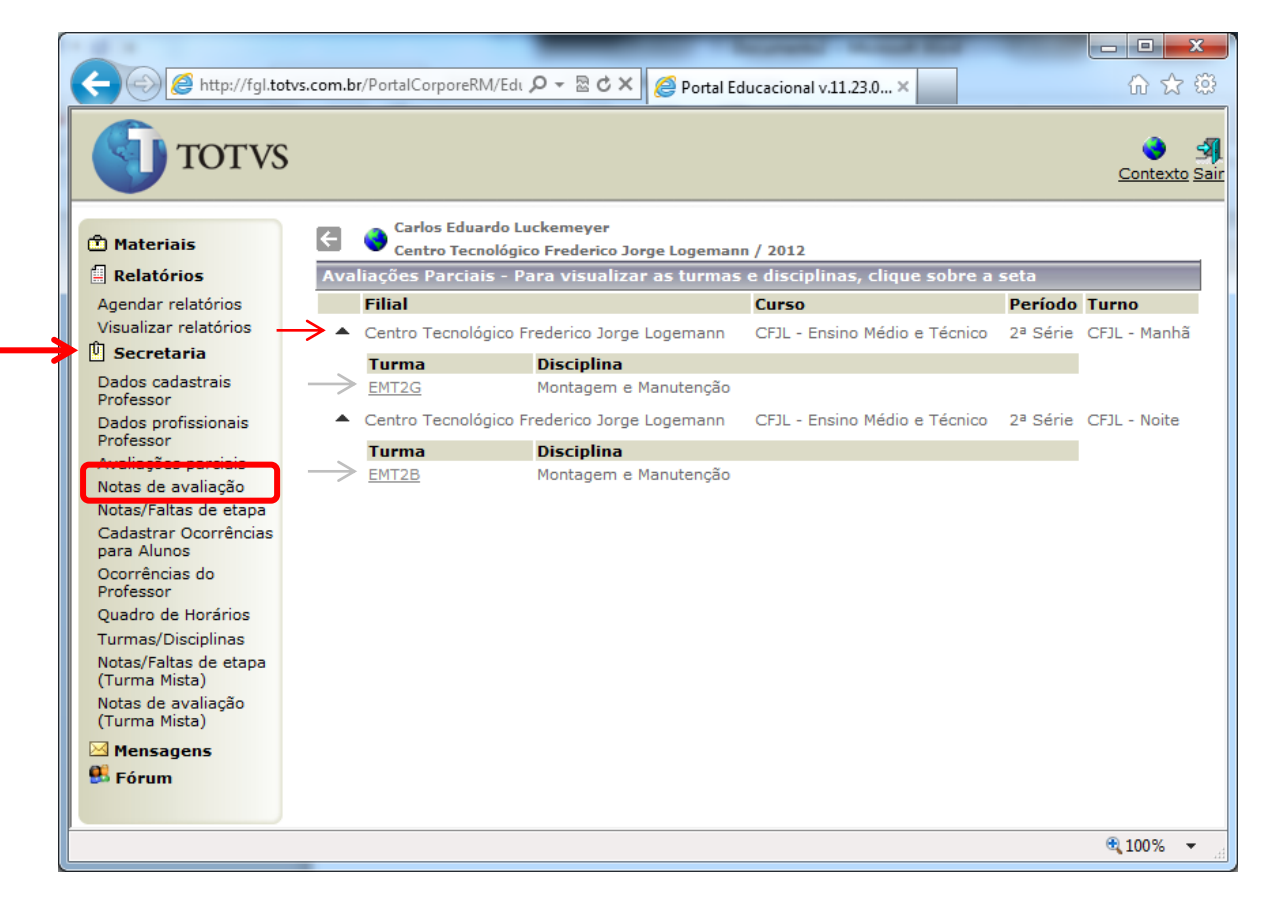

- 5. Com a turma selecionada escolha a <u>etapa</u> (bimestre) <u>e a avaliação</u> criada. A situação do aluno é opcional, se escolher os matriculados apenas os alunos ativos serão mostrados, porém no último bimestre é normal ter alunos já aprovados, portanto se deixar em branco esta opção (situação) até mesmo os estudantes já aprovados serão listado o que é importante, pois mesmo aprovados continuam a fazer provas.
  - a. Preencha as opções de Etapa, Avaliação e Situação (opcional);
  - b. Selecione os alunos;
  - c. Preencha as notas;
  - d. Clique no botão confirmar.

|                                                                    |                                                                                                |                                            | and the second is   |         |            | 3        |
|--------------------------------------------------------------------|------------------------------------------------------------------------------------------------|--------------------------------------------|---------------------|---------|------------|----------|
| http://fgl.totvs                                                   | .com.br/PortalCorporeRM/Edu                                                                    | ク - 🗟 Ċ 🗙 🏉 Portal Educ                    | acional v.11.23.0 × |         | ☆ ☆ €      | ŝ        |
| τοτνς                                                              |                                                                                                |                                            |                     |         | Contexto S | Sair     |
| 🖞 Materiais                                                        | Carlos Eduardo L                                                                               | Luckemeyer<br>ico Frederico Jorge Logemann | / 2012              |         |            | <b>^</b> |
| Relatórios                                                         | Notas de avaliações                                                                            |                                            |                     |         |            |          |
| Agendar relatórios<br>Visualizar relatórios<br>D <b>Secretaria</b> | Curso: CFJL - Ensino Médio e Técnico<br>Período: 2ª Série<br>Turno: CFJL - Manhã<br>Avaliação: |                                            |                     |         |            | Е        |
| Dados cadastrais                                                   | Turma: EMT2G   Prova X                                                                         |                                            |                     | -       |            |          |
| Professor<br>Dados profissionais                                   | Disciplina: Montagem e Manutenção                                                              |                                            |                     |         |            |          |
| Professor                                                          | Conceitos válidos: Valor d                                                                     | a avaliação:4                              |                     |         |            |          |
| Avaliações parciais<br>Notas de avaliação                          |                                                                                                |                                            |                     | ]       |            |          |
| Notas/Faltas de etapa                                              |                                                                                                | elecionar alunos                           |                     | mprimir |            |          |
| Cadastrar Ocorrências                                              | Nº Matrícula Nome                                                                              | <b>`</b>                                   | Situa               | ção     | Nota       |          |
| Ocorrências do                                                     | 00004591 Eduardo Ab                                                                            | beling Alves                               | Matrio              | ulado   |            |          |
| Professor                                                          | 00004657 <u>Eduardo Ro</u>                                                                     | oberto Bülow                               | Matrio              | ulado   |            |          |
| Quadro de Horários                                                 | 00004361 Gustavo He                                                                            | 51 Gustavo Henrique Mavszak                |                     | ulado   |            |          |
| Notas/Faltas de etapa                                              | 00001628 <u>Gustavo W</u>                                                                      | entz                                       | Matric              | ulada / |            |          |
| (Turma Mista)                                                      | 00004949 Jeferson Do                                                                           | orlei Marx                                 | Matric              | ulado   |            |          |
| Notas de avaliação<br>(Turma Mista)                                | 00004580 Lais Fernan                                                                           | ida Santos da Silva                        | Matric              | ulado   |            |          |
| Mensagens                                                          | 00002668 Lucy Scheft                                                                           | Lucy Scheffel Pilau                        |                     | ulado   |            |          |
| 👭 Fórum                                                            | 00004566 Matheus Gr                                                                            | Matheus Gruber Tillmann                    |                     | ulado   |            |          |
|                                                                    | 00004642 Mavieli Tailise Tolfo                                                                 |                                            | Matric              | obelus  |            | -        |
|                                                                    |                                                                                                |                                            | phacin              |         | € 100% -   | -        |
|                                                                    |                                                                                                |                                            |                     |         |            |          |

Para lançar as faltas e aulas dadas, acesse a opção Notas/Faltas da Etapa